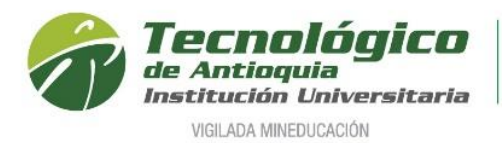

## Inscripción Aspirantes a Posgrados

## Definición de términos:

## ✓ Aspirante Nuevo:

Es aquel que, cumpliendo con los requisitos reglamentarios, ingresa por primera vez a uno de los programas académicos de la Institución Universitaria, o que estuvo matriculado en un primer período académico sin haber obtenido calificaciones definitivas.

# ✓ Aspirante Reingreso:

Es aquel aspirante que en cualquier época estuvo matriculado y culminó mínimo un nivel académico en un programa de la Institución, que suspendió y desea continuar.

# ✓ Aspirante Transferencia Interna o Cambio de Programa:

Cuando la persona ha estado o está matriculado en un programa de la Institución y solicita ingresar a otro programa del Tecnológico de Antioquia, debe acogerse al plan de estudios vigente del programa al que aspira

- Se recomienda ingresar al navegador de Google Chrome en el siguiente link: <u>https://campus.tdea.edu.co/sao/ingresarDocumentoAspiranteNuevo.do.</u> Se puede usar otro navegador de internet.
- Formulario para Ingresar documento de identidad, seleccione el tipo de documento, digitar el número de documento y elegir el tipo de aspirante (¿Es Nuevo?, ¿Es Reingreso? o ¿Es transferencia o cambio de programa?). Después valide las imágenes en "No soy un robot" y por último oprima el botón Entrar ubicado en la parte inferior derecha.

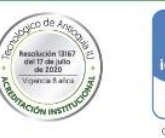

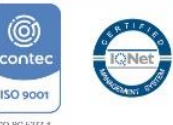

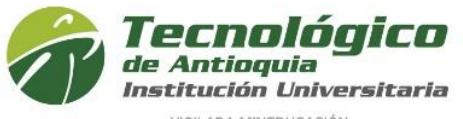

Acreditación Institucional de Alta Calidad Res. MEN 13167 - 17 Jul 2020 - 8 años

| 1 |         |         | a series in | 1     | i mi | Sec. 1 |
|---|---------|---------|-------------|-------|------|--------|
|   | AU1A    | - N/117 |             | 1124  | 1121 | ON     |
|   | -111/11 | 1.0111  | VCD1        | 11.50 |      | U.U.U. |

| Imgresar Documento de Identidad                                                                                                    |                                                                                                    |    |
|----------------------------------------------------------------------------------------------------|----------------------------------------------------------------------------------------------------|----|
| Tipo Documento                                                                                                    | Cédula                                                                                                    | ~  |
| Documento                                                                                                    | 156826                                                                                                    |    |
| <ul> <li>¿Es Nuevo?</li> <li>Es quien, habiendo cumplido los requis<br/>estado matriculado en un primer y único</li> </ul>                                                                                                    | sitos reglamentarios, ingresa por primera vez a uno de los programas académicos de la Institución, o que habiendo<br>o período académico, no haya obtenido calificaciones definitivas.                                                                                                    |    |
| ☐ ¿Es Reingreso? Es aquel aspirante que estuvo matricula años y desea continuar en el mismo pro                                                                                                    | ado y cursó más de un nivel académico en un programa de la Institución, el cual suspendió por un tiempo menor a tre<br>ograma.                                                                                                    |    |
| ○ ¿Es Transferencia o cambio de programa? Un aspirante de CAMBIO DE PROGRAM<br>matriculado en algún programa del Tec<br>Un aspirante de TRANSFERENCIA EXT<br>- Es aquel que estuvo o está matriculad<br>- Aspirante que solicita ser admitido en<br>Un aspirante TRANSFERENCIA INTERN<br>programa solicita ser admitido para otra | IA es quien cumple los requisitos reglamentarios. Se clasifican de la siguiente manera: Estudiante que encontrándose<br>nológico de Antioquia, y sin haber terminado éste, solicita cambio de programa para el semestre siguiente.<br>ERNA es quien cumple los requisitos reglamentarios. Se clasifican de la siguiente manera:<br>lo en otra institución de educación superior.<br>uno de los programas académicos de la Institución.<br>IA es quien cumple los requisitos reglamentarios. Se clasifican de la siguiente manera: Persona graduada de un<br>o de los programas académicos de la Institución. |    |
|                                                                                                    | No soy un robot                                                                                                    | ar |

3. Si es nuevo, en la parte inferior pregunta, ¿Desea realizar el proceso de Inscripción?, tiene dos opciones: **SI**, continua con diligenciar los datos del aspirante o **NO**, no continua con el proceso.

| <br>Ingresar Documento de Identidad                                                                                                    |                                                                                                    |
|----------------------------------------------------------------------------------------------------|----------------------------------------------------------------------------------------------------|
| * Tipo Documento                                                                                                    | Cédula •                                                                                                    |
| - Documento                                                                                                    | 1036612358                                                                                                    |
| 🕑 ¿Es Nuevo?                                                                                                    |                                                                                                    |
| Es quien, habiendo cumplido los requisitos reglamentarios, ingresa por primera vez                                                                                                    | uno de los programas académicos de la Institución, o que habiendo estado matriculado en un primer y único período académico, no haya obtenido calificaciones definitivas.                                                                                                    |
| 🧧 ¿Es Reingreso?                                                                                                    |                                                                                                    |
| Es aquel aspirante que estuvo matriculado y cursó más de un nivel académico en un                                                                                                    | programa de la Institución, el cual suspendió por un tiempo menor a tres años y desea continuar en el mismo programa.                                                                                                    |
| 📴 ¿Es Transferencia o cambio de programa?                                                                                                    |                                                                                                    |
| Un aspriante de CAMBIO DE PROGRAMA es quien cumple los requisitos reglamen<br>para el senestre siguiente.<br>Un aspriante de TRANSFERENCIA EXITERNA es quien cumple los requisitos reglam<br>- Es aqueti que estivo o estál matriculado en otra institución de educación superior.<br>- Aspriante que solicita ser admitió en uno de los programas academicos de la linisti<br>un aspriante TRANSFERENCIA INTERNA es quien cumple los requisitos reglamen- | tarios. Se clasifican de la siguiente manera: Estudiante que encontrándose matriculado en algún programa del Tecnológico de Antioquia, y sin haber terminado éste, solicita cambio de programa<br>entlarios. Se clasifican de la siguiente manera:<br>lución.<br>anos. Se clasifican de la siguiente manera: Persona graduada de un programa solicita ser admitido para otro de los programas académicos de la Institución. |
| St dte par                                                                                                    | a continuar Elbeana malitzar el proceso de inscripción?                                                                                                    |

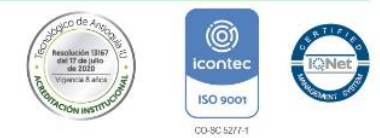

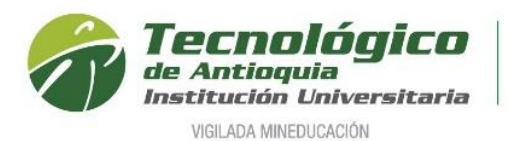

4. Formulario para diligenciar los datos personales del aspirante, es la sesión donde se actualiza la información y tenga presente que los campos con el símbolo en \* deben ser obligatorios; en la fecha expedición del documento y fecha de nacimiento se hace la selección con ayuda del calendario; se acepta las condiciones de Habeas Data y se presiona guardar para continuar.

| Nuevo Interesado                 |       |           |              |        |       |             |               |                       |                        |                        |       |
|----------------------------------|-------|-----------|--------------|--------|-------|-------------|---------------|-----------------------|------------------------|------------------------|-------|
| (*) Campo Obligatorio            |       |           |              |        |       |             |               |                       |                        |                        |       |
| * Primer Nombre                  |       | Segundo   | o Nombre     |        |       | * Primer A  | pellido       |                       | Segundo Apellido       |                        |       |
| MANUEL                           |       | ALBER     | то           |        |       | PEREZ       |               |                       | DURAN                  |                        |       |
| * Documento                      |       | • Tipo Do | ocumento     |        |       | Tarjeta de  | Identidad     |                       | Ciudad Expedición      |                        |       |
| 1036612358                       |       | Cédula    |              |        | *     | 1036612     | 358           |                       | ANTIOQUIA - ITAGUI     |                        |       |
| * Fecha Expedición Documento     |       | Libreta N | Vilitar      |        |       | * Teléfono  |               |                       | * Tipo de Transporte   |                        |       |
| 04/01/2006                       |       | 103661    | 2358         |        |       | 2559976     |               |                       | METRO                  |                        | ,     |
| * Correo Electrónico             |       | * Confirm | mar Correo   |        |       | * Estado C  | ivil .        |                       | Composición Familiar   |                        |       |
| mileidyeliana9@gmail.com         |       | mileidye  | eliana9@gmai | l.com  |       | SOLTERO     | (A)           |                       | • Padres               |                        | *     |
| * Dirección Residencia           |       |           |              |        |       |             |               |                       |                        |                        |       |
| Número                           | Letra |           |              | Número | Letra |             | Número        | Otras características | Ciudad                 | Comuna y Barrio        |       |
| Carrera <b>*</b> 45              | A     | c         | alle         | * 30   |       |             | 50            |                       | ANTIOQUIA - MEDELLIN * | Comuna 14 - El Poblado | ¥     |
| Número de Hermanos               |       | Lugar qu  | le ocupa     |        |       | Movil       |               |                       | * Fecha de Nacimiento  |                        |       |
| 0                                |       | 1         |              |        |       | 3148072     | 256           |                       | 03/01/1988             |                        |       |
| * Grupo sanguineo                |       | * Género  |              |        |       | * Estrato S | ocioeconómico |                       |                        |                        |       |
| 0+                               |       | * MASCU   | ILINO        |        | ,     | ESTRATO     | 3             |                       | Ŧ                      |                        |       |
|                                  |       |           |              |        |       |             |               |                       |                        |                        |       |
| LUGAR NACIMIENTO                 |       | * Denarti | amento       |        |       | * Ciudad    |               |                       |                        |                        |       |
| COLOMBIA                         |       | ANTIO     | QUIA         |        |       | LA CEJA     |               | 0                     |                        |                        |       |
|                                  |       |           |              |        |       |             |               | -                     |                        |                        |       |
| Autorización Habeas Data Ver mas |       |           |              |        |       |             |               |                       |                        |                        |       |
|                                  |       |           |              |        |       |             |               |                       |                        |                        |       |
|                                  |       |           |              |        |       |             |               |                       |                        | Guardar                | Salir |
|                                  |       |           |              |        |       |             |               |                       |                        |                        |       |

5. A continuación, se procede con escoger la sede de interés (Medellin) y el nivel de estudio (Especializacion Universitaria, Maestria o Doctorado).

| E Historial de Aspiraciones                                                                                                    |                                                                                                    |
|----------------------------------------------------------------------------------------------------|----------------------------------------------------------------------------------------------------|
| Este proceso requière que el navegador utilizado tenga desbloqueadas las<br>Chrome: Conguración > Privacidad y seguridad > Configuración de sitios web ><br>FireFox: Opciones > Privacidad y seguridad > Permisos > Bloquear ventanas er<br>Edge: Conguración > Privacidad y seguridad > Seguridad > Bloquear los elemen | paginas emergentes.<br>· Ventanas emergentes y redirecciones > Bloquear<br>mergentes<br>ntos emergentes                            |
| Solo Aplica para el Aspirante que ha realizado el debido proceso con SAPIE<br>inscripción del TdeA.                                                                                                    | ENCIA, ingresa primero al botón beneficio y luego en el botón seleccionar para hacer efectivo su proceso de                        |
| Lista de Aspiraciones realizadas                                                                                                    |                                                                                                    |
| Especificación de jornada:                                                                                                    |                                                                                                    |
| Inscripción Nuevo                                                                                                    |                                                                                                    |
| Es quien, habiendo cumplido los requisitos reglamentarios, ingre<br>matriculado en un primer y único período académico, no haya obte                                                                                                    | esa por primera vez a uno de los programas académicos de la Institución, o que habiendo estado<br>nido calificaciones definitivas. |
| Búsqueda de Programas Abiertos                                                                                                    |                                                                                                    |
| Filtrar por Sede                                                                                                    | Filtrar por Nivel de Estudio                                                                                                    |
| MEDELLÍN 🗸                                                                                                    | MAESTRIA                                                                                                    |
| Lista de programas con aspiraciones abiertas                                                                                                    | Seleccione<br>ESPECIALIZACIÓN UNIVERSITARIA<br>MAESTRIA<br>DOCTORADO                                                               |

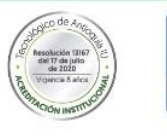

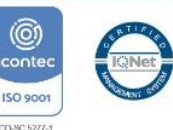

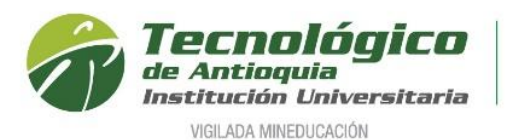

Automáticamente se despliega los programas con la respectiva jornada de oferta, en algunos casos es necesario elegir una segunda opción y en la columna "seleccionar" se oprime el botón agregar . Algunas veces sale una notificación para desbloquear las ventanas emergentes e imprimir la factura de inscripción.

| III Historial de Aspiracio                                                                                                    | ones                                                                                                    |                                                                                                    |                                                                                                    |                                                   |                                                   |
|----------------------------------------------------------------------------------------------------|----------------------------------------------------------------------------------------------------|----------------------------------------------------------------------------------------------------|----------------------------------------------------------------------------------------------------|---------------------------------------------------|---------------------------------------------------|
| Este proceso requiere que<br>Chrome: Conguración > Prix<br>FireFox: Opciones > Privaci<br>Edge: Conguración > Privaci<br>Solo Aplica para el Aspiran | el navegador utilizado tenga d<br>vacidad y seguridad > Configura<br>dad y seguridad > Permisos > E<br>idad y seguridad > Seguridad ><br>nte que ha realizado el debido | desbloqueadas las<br>ición de sitios web =<br>iloquear ventanas e<br>Bloquear los eleme<br>proceso con SAPI | paginas emergentes.<br>• Ventanas emergentes y r<br>mergentes<br>ntos emergentes<br>ENCIA, ingresa primero a | edirecciones ≻ Bloquea<br>I botón beneficio y lue | r<br>:go en el botón                              |
| seleccionar para hacer efe                                                                                                    | ctivo su proceso de inscripció                                                                                                    | n del TdeA.                                                                                                 |                                                                                                    |                                                   |                                                   |
|                                                                                                    |                                                                                                    |                                                                                                    |                                                                                                    |                                                   |                                                   |
|                                                                                                    |                                                                                                    |                                                                                                    |                                                                                                    |                                                   |                                                   |
| Especificación de jorr                                                                                                    | iada:                                                                                                    |                                                                                                    |                                                                                                    |                                                   |                                                   |
| Inscripción Nuevo                                                                                                    |                                                                                                    |                                                                                                    |                                                                                                    |                                                   |                                                   |
| Es quien, habiendo cu<br>Institución, o que habie                                                                                                    | implido los requisitos regla<br>indo estado matriculado en                                                                                                    | imentarios, ingre<br>un primer y únic                                                                       | esa por primera vez a<br>o período académico, i                                                              | uno de los progran<br>no haya obtenido cal        | nas académicos de la<br>lificaciones definitivas. |
| Búsqueda de Programas                                                                                                    | Abiertos                                                                                                    |                                                                                                    |                                                                                                    |                                                   |                                                   |
| Filtrar por Sede                                                                                                    |                                                                                                    |                                                                                                    | Filtrar por Nivel de Es                                                                                      | tudio                                             |                                                   |
| MEDELLÍN                                                                                                    | ~                                                                                                    |                                                                                                    | DOCTORADO                                                                                                    | ~                                                 |                                                   |
| Lista de programas con a                                                                                                    | aspiraciones abiertas                                                                                                    |                                                                                                    |                                                                                                    |                                                   |                                                   |
| Año Período                                                                                                    | Programa                                                                                                    | Jornada                                                                                                    | Segunda opción                                                                                               | Requiere pago<br>Inscripción?                     | Perfil Seleccionar Descargar                      |
| 2023 1 DOCTORADO EN                                                                                                    | EDUCACIÓN Y ESTUDIOS                                                                                                    | POSGRADO                                                                                                    | eleccione 🗸                                                                                                  | ~                                                 | ▲ + ▲                                             |
|                                                                                                    |                                                                                                    |                                                                                                    |                                                                                                    |                                                   |                                                   |
|                                                                                                    |                                                                                                    | 8                                                                                                    | alir                                                                                                    |                                                   |                                                   |
|                                                                                                    |                                                                                                    |                                                                                                    |                                                                                                    |                                                   |                                                   |
|                                                                                                    |                                                                                                    |                                                                                                    |                                                                                                    |                                                   |                                                   |
|                                                                                                    |                                                                                                    |                                                                                                    |                                                                                                    |                                                   |                                                   |
|                                                                                                    | campus.tdea.edu                                                                                                    | I.co dice                                                                                                   |                                                                                                    |                                                   |                                                   |
|                                                                                                    | AVISO: Para continu                                                                                                    | uar con el proces                                                                                           | o de pago haga clic en                                                                                       | el botón                                          |                                                   |
|                                                                                                    | 'Imprimir', luego se                                                                                                    | le mostrará el bo                                                                                           | otón 'Pagos en Línea'.                                                                                       |                                                   |                                                   |
|                                                                                                    |                                                                                                    |                                                                                                    |                                                                                                    |                                                   |                                                   |
|                                                                                                    |                                                                                                    |                                                                                                    |                                                                                                    | Aceptar                                           |                                                   |

7. En la parte superior queda registrado el programa y la notificación donde ha terminada el paso 1, además al lado derecho en la figura de la impresión se obtiene el recibo de pago de la inscripción.

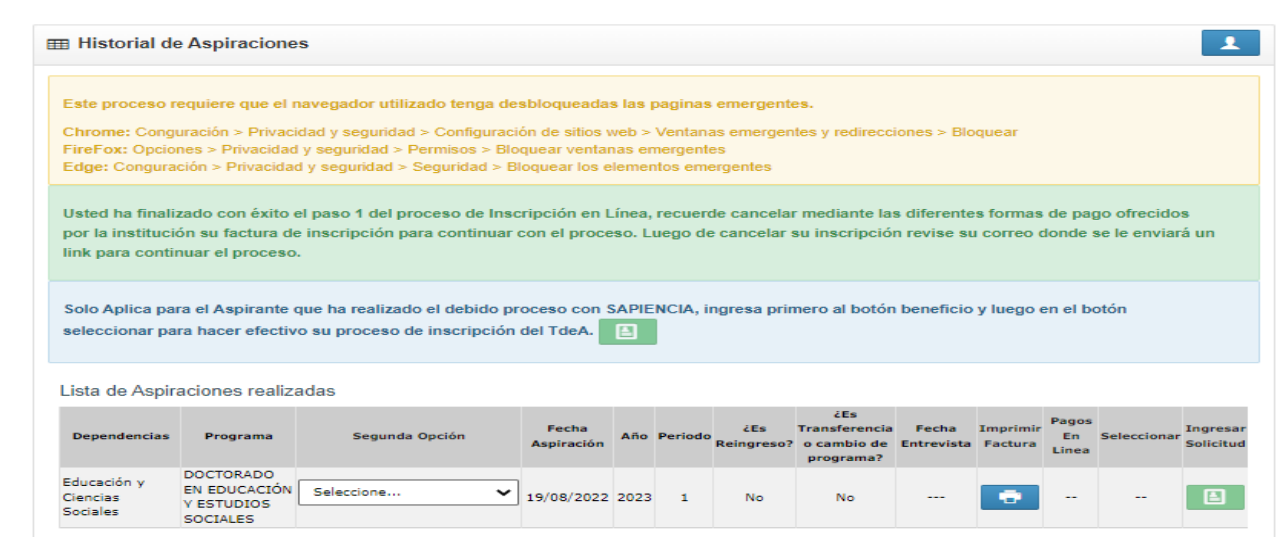

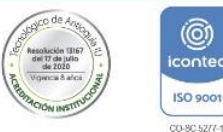

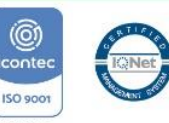

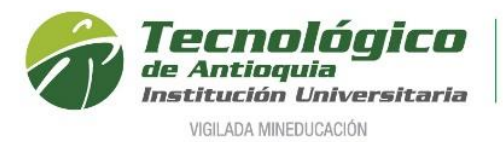

8. Se generar en PDF el recibo de la inscripción.

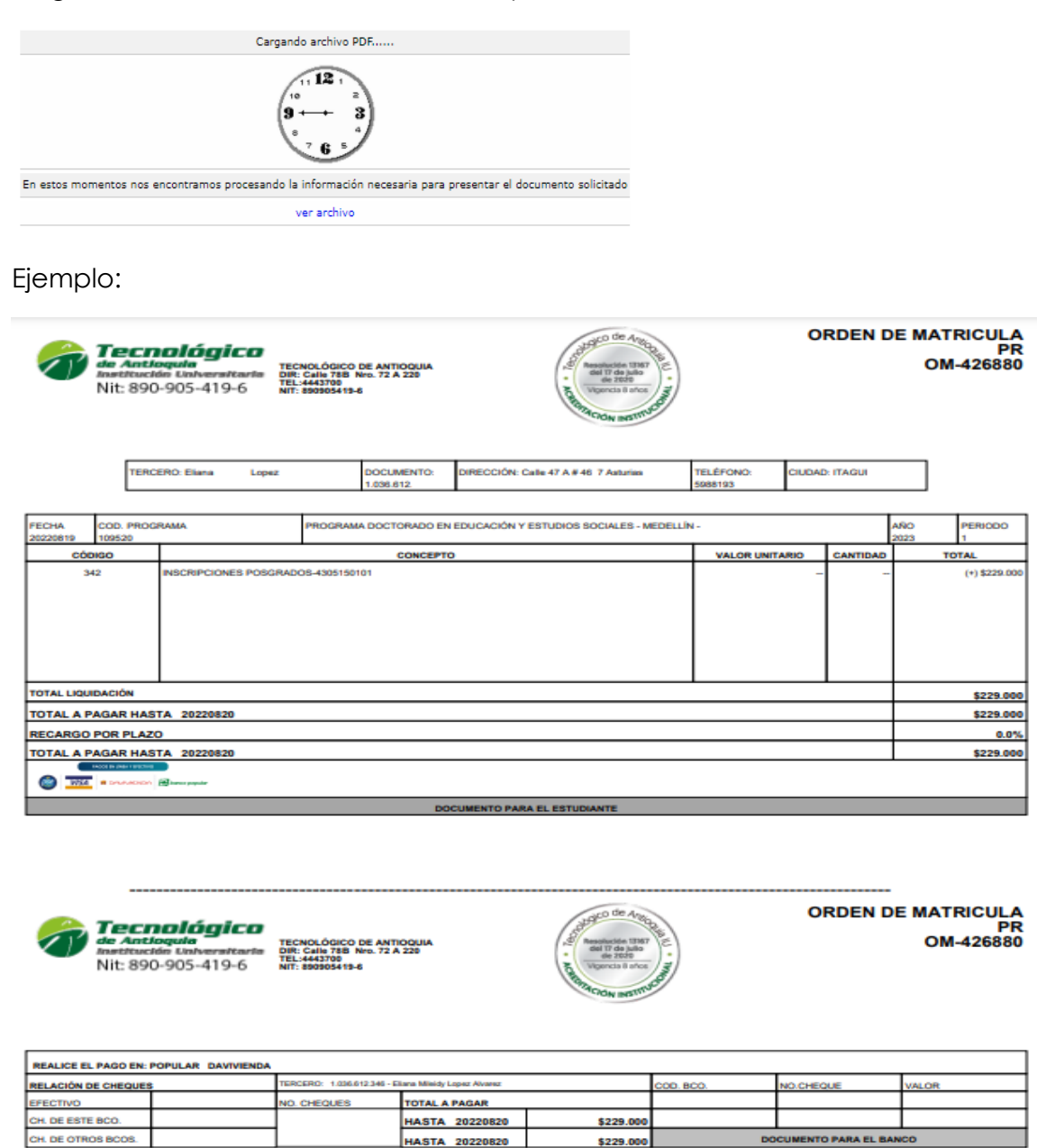

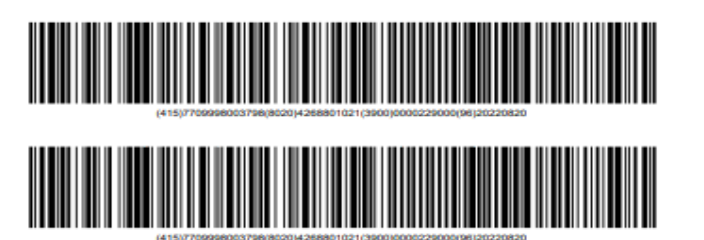

SIN RECARGO HASTA 20220820

CON RECARGO HASTA 20220820

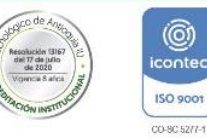

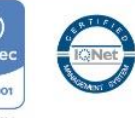

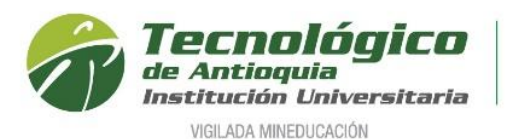

9. Se recomienda refrescar el navegador con la tecla F5, donde se habilitará los medios de pago por PSE o tarjeta crédito. Oprima el botón SALIR.

| I Historial de Aspiraci                                                                                                    | iones                                                                                                    |                                                                                                    |                                                                        |                     |                        |                          |                                                  |                     |                     |                   |            | 1                     |
|----------------------------------------------------------------------------------------------------|----------------------------------------------------------------------------------------------------|----------------------------------------------------------------------------------------------------|------------------------------------------------------------------------|---------------------|------------------------|--------------------------|--------------------------------------------------|---------------------|---------------------|-------------------|------------|-----------------------|
| Este proceso requiere que<br>Chrome: Conguración > Pr<br>FireFox: Opciones > Priva<br>Edge: Conguración > Priva<br>Solo Aplica para el Aspira<br>inscripción del TdeA. | e el navegador utilizado ten<br>rivacidad y seguridad > Confij<br>cidad y seguridad > Permisos<br>cidad y seguridad > Segurida<br>Inte que ha realizado el debi | ga desbloqueadas las pagina<br>guración de sitios web > Ventar<br>> Bloquear ventanas emergen<br>d > Bloquear los elementos en<br>ido proceso con SAPIENCIA, | s emergentes.<br>nas emergentes<br>tes<br>nergentes<br>ingresa primera | y redire            | cciones ><br>ón benefi | Bloquear<br>icio y luego | o en el botón s                                  | seleccionar p       | ara hacer (         | efectivo su p     | oroceso de | e                     |
| Lista de Aspiraciones re                                                                                                    | ealizadas                                                                                                    |                                                                                                    |                                                                        |                     |                        |                          |                                                  |                     |                     |                   |            |                       |
| Dependencias                                                                                                    | Programa                                                                                                    | Segunda Opción                                                                                                    | Fecha<br>Aspiración                                                    | Año                 | Periodo                | ćEs<br>Reingreso?        | čEs<br>Transferencia<br>o cambio de<br>programa? | Fecha<br>Entrevista | Imprimir<br>Factura | Pagos En<br>Linea | Selecciona | Ingresar<br>Solicitud |
| Educación y Ciencias<br>Sociales                                                                                                    | DOCTORADO EN<br>EDUCACIÓN Y ESTUDIOS<br>SOCIALES                                                                                                    | Seleccione 🗸                                                                                                    | 19/08/2022                                                             | 2023                | 1                      | No                       | No                                               |                     | •                   | æ 🛃               |            |                       |
| Especificación de jo<br>Inscripción Nuevo<br>Es quien, habiendo o<br>matriculado en un pri                                                                             | rnada:<br>cumplido los requisitos r<br>mer y único período acad                                                                                                 | eglamentarios, ingresa po<br>émico, no haya obtenido c                                                                                                    | r primera vez<br>alificaciones d                                       | a uno<br>lefinitiv  | de los<br>as.          | programa                 | is académico                                     | os de la Ins        | titución, (         | o que habi        | endo est   | ado                   |
| Búsqueda de Programa                                                                                                    | as Abiertos                                                                                                    |                                                                                                    |                                                                        |                     |                        |                          |                                                  |                     |                     |                   |            |                       |
| Filtrar por Sede<br>Seleccione                                                                                                    | *                                                                                                    |                                                                                                    | F                                                                      | iltrar p<br>Selecci | or Nivel               | de Estudi                | io<br>~                                          |                     |                     |                   |            |                       |
| Lista de programas cor                                                                                                    | aspiraciones abiertas                                                                                                    |                                                                                                    | Ninguna fila e                                                         | encontra            | da                     |                          |                                                  |                     |                     |                   |            |                       |
|                                                                                                    |                                                                                                    |                                                                                                    | Sal                                                                    | ir                  |                        |                          |                                                  |                     |                     |                   |            |                       |

Nota: Al lado derecho se encuentra los iconos de impresión y formas de pago. ρse

Se puede pagar la factura en el Banco Davivienda o Banco Popular, pagar por PSE o las tarjetas créditos VISA o MASTERCARD.

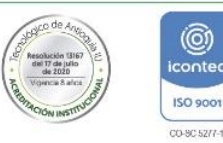

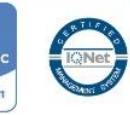

150 900

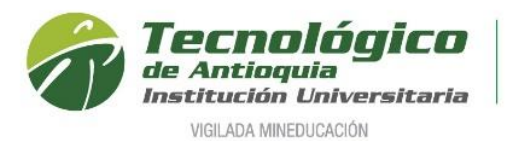

10. Al correo electrónico que ingreso el aspirante, también llegará una notificación finalizando el PASO 1 e invitándolo a pagar la inscripción.

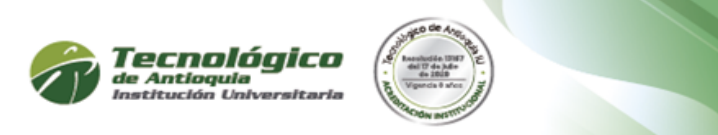

Cordial Saludo,

Eliana Lopez Identificado con documento: 103661 Programa: DOCTORADO EN EDUCACIÓN Y ESTUDIOS SOCIALES

♦Gracias! Usted ha finalizado con éxito el PASO 1 del proceso de Inscripción en Línea. Recuerde cancelar en el banco Davivienda, Popular o Pago en Línea (PSE o tarjeta crédito VISA). Si su pago fue realizado por el sistema PSE o tarjeta de crédito, su notificación es inmediata, de lo contrario, su notificación llegará a las 48 horas posteriores a su pago. Al realizar su pago, espere un segundo correo electrónico con la confirmación y el link para continuar con el PASO 2

Para realizar el pago en linea de clic aquí

11. Una vez pagada la inscripción al correo electrónico del aspirante llegará una nueva notificación de aceptación del pago y se da clic en el enlace "Aquí" para continuar con el siguiente paso.

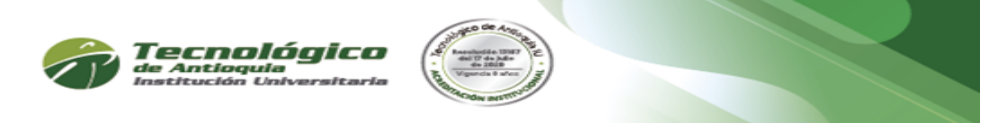

Cordial Saludo,

Eliana Mileidy Lopez Alvarez Identificado con documento: 1036612346 Programa: DOCTORADO EN EDUCACIÓN Y ESTUDIOS SOCIALES

Se ha asentado el pago de su inscripción satisfactoriamente. Para los programas de **PREGRADO** tenga a la mano la siguiente información que le será de gran utilidad para continuar su proceso: Documento de identidad, Cuenta de Servicios públicos, Acta o Diploma de Bachiller y los resultados de las Pruebas SABER 11, antes pruebas ICFES. Para los programas de **POSGRADO** anexe en los formatos GIF, JPG y PDF los siguientes documentos para continuar su proceso: Fotocopia ampliada del documento de identidad (150%), Foto (3X4), Fotocopia del título o acta de grado profesional universitario (Pregrado), Acreditar competencia lectora en segundo idioma BI o carta de compromiso de la competencia, Ensayo solo para maestría. Ingrese nuevamente para completar el formulario dando clic en el siguiente enlace

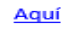

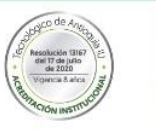

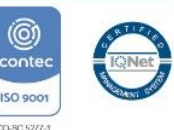

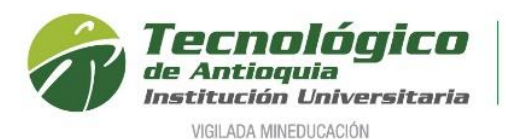

12. La ruta anterior direcciona nuevamente al formulario de la inscripción, donde está seleccionado el programa de interés, ya no está habilitado los medios de pago, sino

la columna "seleccionar", para oprimir el botón continuar 💌.

| ⊞ Historial de                                                    | Aspiracione                                                                     | 5                                                                                                    |                                                               |                                     |                                            |                                           |                                                  |                     |                     |                      |             | 1                     |
|-------------------------------------------------------------------|---------------------------------------------------------------------------------|----------------------------------------------------------------------------------------------------|---------------------------------------------------------------|-------------------------------------|--------------------------------------------|-------------------------------------------|--------------------------------------------------|---------------------|---------------------|----------------------|-------------|-----------------------|
| Este proceso n<br>Chrome: Cong<br>FireFox: Opcio<br>Edge: Congura | equiere que el n<br>uración > Privacio<br>nes > Privacidad<br>ción > Privacidad | avegador utilizado tenga de<br>dad y seguridad > Configuraci<br>y seguridad > Permisos > Blo<br>l y seguridad > Seguridad > Bl | sbloqueada<br>ón de sitios v<br>quear ventar<br>loquear los e | s las  <br>veb ><br>nas er<br>lemer | paginas<br>Ventana<br>nergente<br>ntos eme | emergente<br>as emergen<br>es<br>ergentes | es.<br>ites y redirecci                          | iones > Blo         | quear               |                      |             |                       |
| Solo Aplica par<br>seleccionar pa                                 | ra el Aspirante o<br>ra hacer efectivo                                          | ue ha realizado el debido pr<br>o su proceso de inscripción                                                                    | oceso con S<br>del TdeA.                                      |                                     | NCIA, i                                    | ngresa prin                               | nero al botón                                    | beneficio           | y luego e           | en el bo             | otón        |                       |
| Lista de Aspira                                                   | aciones realiza                                                                 | idas                                                                                                    |                                                               |                                     |                                            |                                           | i E o                                            |                     |                     |                      |             |                       |
| Dependencias                                                      | Programa                                                                        | Segunda Opción                                                                                                    | Fecha<br>Aspiración                                           | Año                                 | Periodo                                    | čEs<br>Reingreso?                         | ces<br>Transferencia<br>o cambio de<br>programa? | Fecha<br>Entrevista | Imprimir<br>Factura | Pagos<br>En<br>Linea | Seleccionar | Ingresar<br>Solicitud |
| Educación y<br>Ciencias<br>Sociales                               | DOCTORADO<br>EN EDUCACIÓN<br>Y ESTUDIOS<br>SOCIALES                             | Seleccione 🗸                                                                                                    | 19/08/2022                                                    | 2023                                | 1                                          | No                                        | No                                               |                     | ÷                   |                      | ~           |                       |

13. Lea detenidamente las condiciones del programa de SATURNO.

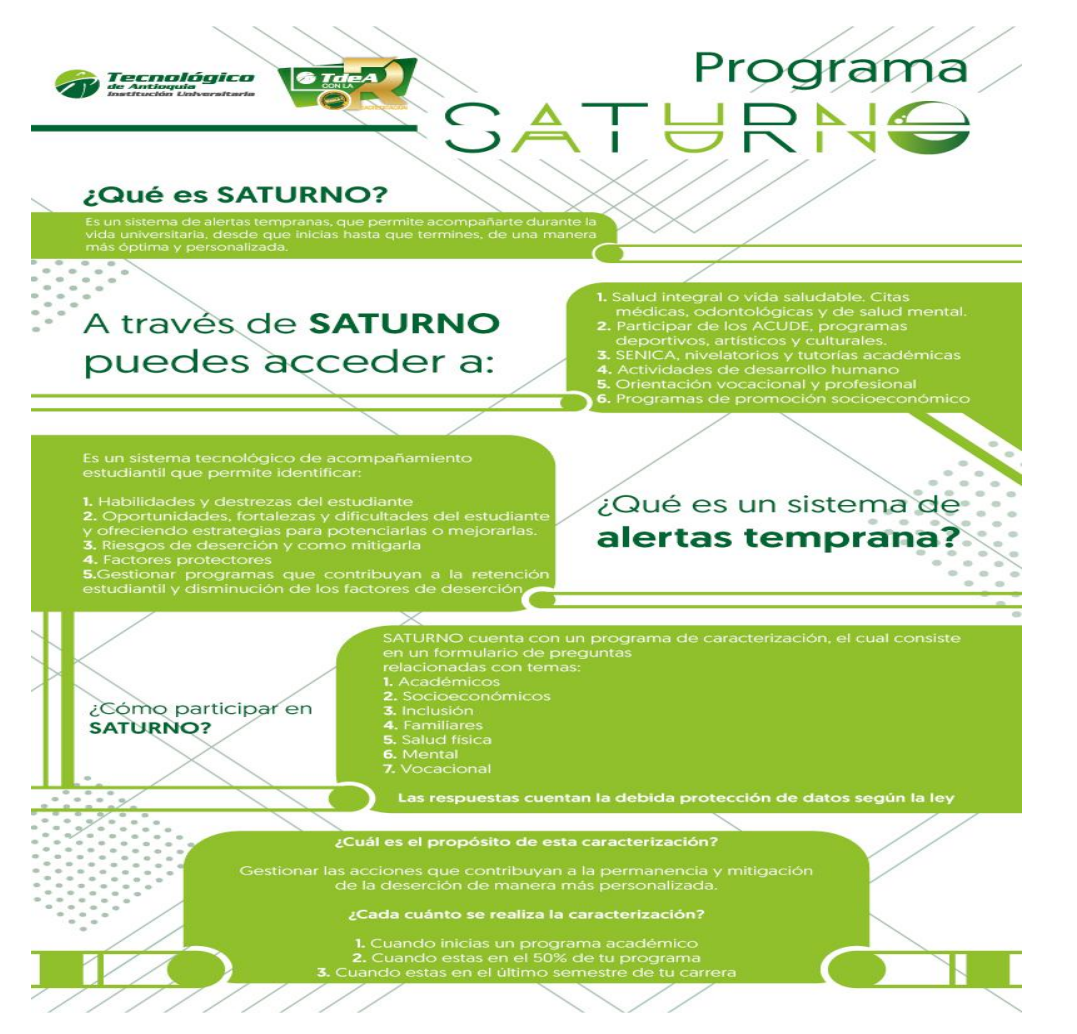

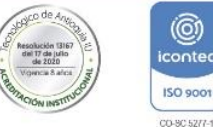

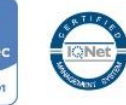

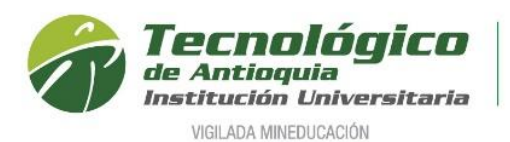

14. Se continua con el formulario de caracterización. Tenga presente que los campos con \* son obligatorios y continue con el botón guardar o siguiente.

| ⑤ SOCIOECONÓMICO                                                                                           |                                                                                 |                                                                                |                                                                                                    |          |
|----------------------------------------------------------------------------------------------------|---------------------------------------------------------------------------------|--------------------------------------------------------------------------------|----------------------------------------------------------------------------------------------------|----------|
| EPS                                                                                                    | Sisben                                                                          | Puntaje                                                                        | Categoria                                                                                                    |          |
| EPS CAFESALUD                                                                                              | Si 💿 No 🔘                                                                       | 48.84                                                                          | CATEGORÍA 2                                                                                                    | ۳        |
| Vive con                                                                                                   | № personas Familia                                                              | Nº aportantes a Familia                                                        | Ingresos Familia                                                                                                    |          |
| Familia                                                                                                    | 3                                                                               | 1                                                                              | 830000.0                                                                                                    |          |
| No de Hermanos                                                                                             | Nº pensiones escolares familia                                                  | Hermanos que estudian en la institución                                        |                                                                                                    |          |
| 0                                                                                                    | 4                                                                               | 0                                                                              |                                                                                                    |          |
| ¿Habita en vivienda propia?<br>Si ⊛ No ⊚                                                                   | ¿La vivienda tiene deudas?<br>Si ⊚ No ⊛                                         | Tipo de vivienda<br>URBANA⊛ RURAL ⊚                                            | ¿Vive en alguna frontera?<br>Ninguno                                                                                                    | Ŧ        |
| Estado actual del padre                                                                                    | Nivel educativo Padre                                                           | Ocupación padre                                                                | Convive con el padre?                                                                                                    |          |
| Vive                                                                                                    | PRIMARIA INCOMPLETA                                                             | Independiente v                                                                | Si 💿 No 🔘                                                                                                    |          |
| Estado actual de la madre                                                                                  | Nivel educativo Madre                                                           | Ocupación madre                                                                | Convive con la madre?                                                                                                    |          |
| Vive •                                                                                                    | PRIMARIA INCOMPLETA                                                             | Oficios del hogar 🔻                                                            | Si 💿 No 💮                                                                                                    |          |
| •                                                                                                    |                                                                                 |                                                                                |                                                                                                    |          |
| SOCIOCULTURALES                                                                                            |                                                                                 |                                                                                |                                                                                                    |          |
| Página Web Personal                                                                                        | ¿Sufragó en las últimas elecciones?<br>Si <sub>O</sub> No ⊛                     |                                                                                |                                                                                                    |          |
| Capacidades Excepcionales                                                                                  | Tipo discapacidad                                                               | Pertenece a población que requiere educación especial                          |                                                                                                    |          |
| No aplica 🔻                                                                                                | No aplica 🔻                                                                     | Si 💿 No 💩                                                                      |                                                                                                    |          |
| Grupo Etnico                                                                                               | Etnia                                                                           | ¿Es víctima del conflicto armado?                                              | Cual                                                                                                    |          |
| No pertenece                                                                                               | Seleccione v                                                                    | Si 💿 No 💩                                                                      | No Aplica                                                                                                    | ٣        |
| Ubicación de conflicto                                                                                     |                                                                                 |                                                                                |                                                                                                    |          |
| Pais                                                                                                    | Departamento                                                                    | Cludad                                                                         | 0                                                                                                    |          |
| Canaidara mua partenana a un muna uulaarabla?                                                              | Course universable (si portenesse o une)                                        | Destances a un reaguerde indígeno?                                             | Nambra del resource indígens (ci patanese a una)                                                                                                    |          |
| Si No                                                                                                    | Grupo vuinerable (si pertenece a uno)                                           | Si 💿 No 💿                                                                      | Nombre del resguardo indigena (si pertenece a uno)                                                                                                    | v        |
|                                                                                                    |                                                                                 |                                                                                |                                                                                                    |          |
| * VOCACIONAL                                                                                               |                                                                                 |                                                                                |                                                                                                    |          |
| Distinciones                                                                                               | Participa en grupos o realiza actividades relacionadas con:                     | ¿Cuál es la actividad cultural o artística que más le gusta?                   | ¿Cuál es la actividad deportiva que más practica?                                                                                                    |          |
| Me considero una persona muy activa, dispuesta a emprender una carrera                                     | Proyección comunitaria                                                          | Baile v                                                                        | Baile                                                                                                    | ۳        |
| profesional, me gusta participar en actividades de integración y<br>relacionamiento con las demás personas |                                                                                 |                                                                                |                                                                                                    |          |
| ¿Practica algún deporte a nivel de competencia o representación?<br>Si 💿 No 🔹                              | ¿Practica alguna actividad cultural o artística de representación?<br>Si 🔊 No 🖷 | Razón de presentación                                                          | Razón para estudiar el programa                                                                                                    |          |
| v v                                                                                                    |                                                                                 | Para iniciar mis estudios Universitarios, espero tener una carrera profesional | Revisando varios opciones de estudio me he enfocado con las carreras<br>afines con el medio Ambiente y la Agronomia, por eso tome la decisión<br>de las relibiences es este escenara y a la las filmática que es de | 3 ^<br>• |
|                                                                                                    |                                                                                 | h.                                                                             | de inscribirme en este programa y en la institución que es de                                                                                                    | 11       |
| ♥ SALUD                                                                                                    |                                                                                 |                                                                                |                                                                                                    |          |
| Peso                                                                                                    | Talla                                                                           |                                                                                |                                                                                                    |          |
| 48.0                                                                                                    | 0                                                                               |                                                                                |                                                                                                    |          |
| Consume Licor?                                                                                             | Cantidad por Semana Copas                                                       | Fuma?                                                                          | Cantidad por Semana Cigarrillo                                                                                                    |          |
| Seleccione                                                                                                 | 0                                                                               | No consume                                                                     | 0                                                                                                    |          |
|                                                                                                    |                                                                                 |                                                                                | 5 110                                                                                                    |          |
| Ha Consumido Sustancias Psicoactivas?                                                                      | Cual                                                                            | Edad que inicio el Consumo                                                     | Frecuencia de Consumo                                                                                                    |          |
| ~ ~ V                                                                                                    | Seleccione                                                                      | 0                                                                              | No consume                                                                                                    | ۲        |
| La primera vez lo hizo por:                                                                                | Ha tenido relaciones sexuales (Genitales)?                                      | Edad de Inicio                                                                 | Usa métodos para prevención de embarazos?                                                                                                    |          |
| Seleccione                                                                                                 | Si 🕦 No 🖲                                                                       | 0                                                                              | Si 🕦 No 💿                                                                                                    |          |
| Cual                                                                                                    | Usa métodos de evitar enfermedades de transmisión sexual?                       | Cual                                                                           |                                                                                                    |          |
| Otro, cual?                                                                                                | Si 🕦 No 🛞                                                                       | Otro. cual?                                                                    |                                                                                                    |          |
|                                                                                                    |                                                                                 | ,                                                                              |                                                                                                    |          |
|                                                                                                    |                                                                                 |                                                                                |                                                                                                    |          |

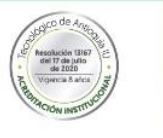

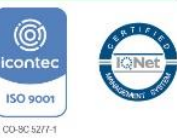

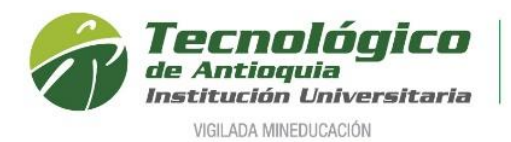

- 15. En esta sección se adjunta la documentación de acuerdo con el nivel de formación:
- Doctorado: documento de Identidad por ambas caras, certificado de competencia de inglés nivel A1, competencia de Ingles nivel B2 o carta de compromiso, copia del título o acta de grado de la maestría (posgrado), propuesta investigativa doctoral, certificado de notas del último proceso formativo realizado (Maestría), fotografía fondo blanco 3x4 y Hoja de vida donde incluya el link del CvLac actualizado

**Maestría:** documento de Identidad por ambas caras, competencia lectora de inglés nivel B1 o carta compromiso, título o acta de grado profesional (pregrado) y ensayo.

**Especialización:** documento de Identidad por ambas caras, competencia lectora de inglés nivel B1 o carta compromiso y título o acta de grado profesional (pregrado).

Es obligación en cada Ítem adjuntar el archivo en formato PDF, JPG o GIF y oprimir el botón ingresar.

| Posgrado (E<br>acta de grad                                                                         | ocumento de identidad, acta o diploma de<br>specialización): Fotocopia ampliada del d<br>lo profesional universitario (Pregrado) y J<br>de la competencia | e bachiller y cuenta de servicios púb<br>ocumento de identidad (150%), Fo<br>Acreditar competencia lectora en se | olicos.<br>to (3X4), Fotocopia del título o<br>egundo idioma BI o carta de |
|----------------------------------------------------------------------------------------------------|----------------------------------------------------------------------------------------------------|----------------------------------------------------------------------------------------------------|----------------------------------------------------------------------------|
| Posgrado (M                                                                                         | laestría): Fotocopia ampliada del docume                                                                                                    | nto de identidad (150%), Foto (3X4                                                                               | 4), Fotocopia del título o acta de                                         |
| grado profes<br>de la compe                                                                         | sional universitario (Pregrado), Acreditar<br>tencia y Ensavo                                                                                             | competencia lectora en segundo id                                                                                | ioma BI o carta de compromiso                                              |
| Tenga en cu                                                                                         | enta que toda la información que usted in                                                                                                    | ngrese a nuestro sistema será susce                                                                              | eptible de verificación por parte                                          |
| de la institu                                                                                       | ción.                                                                                                    |                                                                                                    |                                                                            |
| )Campo Oblig                                                                                        | gatorio                                                                                                    |                                                                                                    |                                                                            |
|                                                                                                    | <ul> <li>Documentos Requeridos</li> </ul>                                                                                                    | Archivo (Imagen en fo                                                                                            | rmato gif, jpg, pdf, png)                                                  |
|                                                                                                    | Seleccione                                                                                                    | Seleccionar archivo Sin archi                                                                                    | ivos seleccionados                                                         |
|                                                                                                    |                                                                                                    |                                                                                                    | Ingresar                                                                   |
| Lista de Docu                                                                                       | mentos Entregados                                                                                                    |                                                                                                    | ingresa                                                                    |
|                                                                                                    | Nombre del Archi                                                                                                    | vo                                                                                                    | Descargar Fliminar                                                         |
| Competencia lec                                                                                     | tora nivel BI ó Carta compromiso                                                                                                    |                                                                                                    | <b>3</b>                                                                   |
| Documento de I                                                                                      | dentidad                                                                                                    |                                                                                                    | ۵ 💼                                                                        |
| Ensayo                                                                                              |                                                                                                    |                                                                                                    | ۵ 💼                                                                        |
|                                                                                                    | e grado o Diploma de Bachillerato                                                                                                    |                                                                                                    | ۵ 💼                                                                        |
| Fotocopia Acta d                                                                                    |                                                                                                    |                                                                                                    |                                                                            |
| Fotocopia Acta d<br>Fotocopia cuenta                                                                | a de servicios públicos                                                                                                    |                                                                                                    |                                                                            |
| Fotocopia Acta d<br>Fotocopia cuenta<br>Fotocopia de las                                            | a de servicios públicos<br>pruebas ICFES                                                                                                    |                                                                                                    |                                                                            |
| Fotocopia Acta d<br>Fotocopia cuenta<br>Fotocopia de las<br>Fotocopia título (                      | a de servicios públicos<br>pruebas ICFES<br>o acta de grado de profesional                                                                                |                                                                                                    |                                                                            |
| Fotocopia Acta d<br>Fotocopia cuenta<br>Fotocopia de las<br>Fotocopia título (<br>Fotografía de (3: | a de servicios públicos<br>pruebas ICFES<br>o acta de grado de profesional<br>«4)cm fondo blanco                                                          |                                                                                                    |                                                                            |

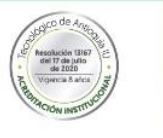

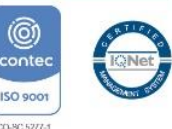

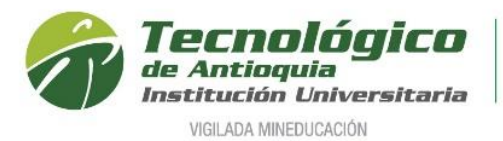

16. Para finalizar, cierra la ventana emergente y se da por terminado el proceso de inscripción.

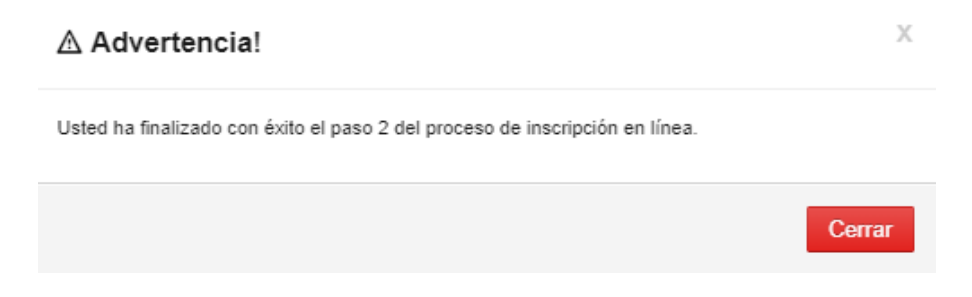

- 17. La lista de aspirantes a Posgrados es validada por Admisiones y Registro y los coordinadores de cada programa estudian la factibilidad de la admisión, donde serán contactados a entrevista presencial.
- 18. Si son elegidos en los próximos días, recibirán al correo una notificación de admisión con usuario y clave para ingresar al sistema académico Campus del TdeA o para cambiar la clave del usuario asignado por temas de seguridad. Tener presente las fechas publicadas en las guías de inscripción del perfil correspondiente.

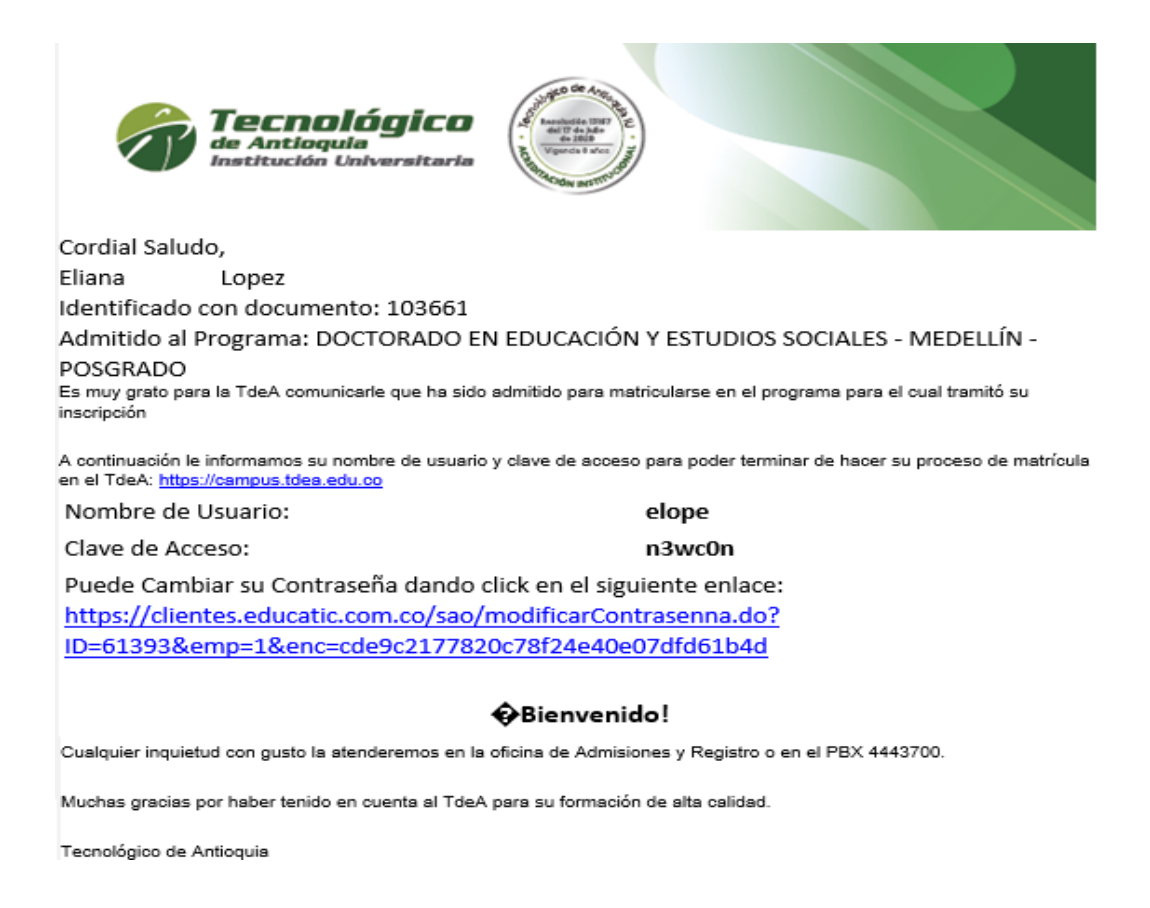

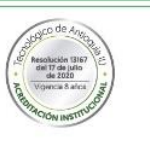

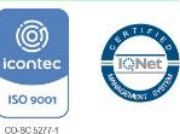